# 河北法院电子诉讼

# 当事人操作手册

## 六、网上开庭

#### 6.1 小程序端网上开庭

开庭 24 小时前,该系统会以短信的形式发送网上开庭手机 APP 的安装地址。

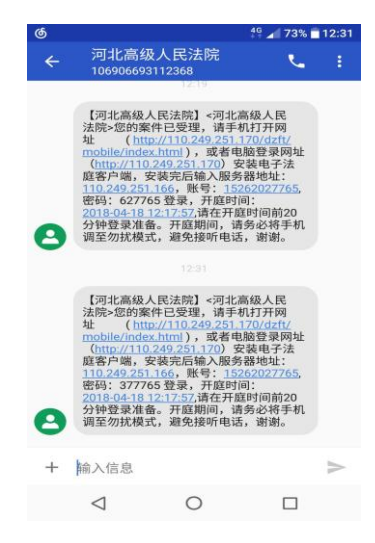

通过手机打开网址,根据自身手机操作系统下载相应 APP。

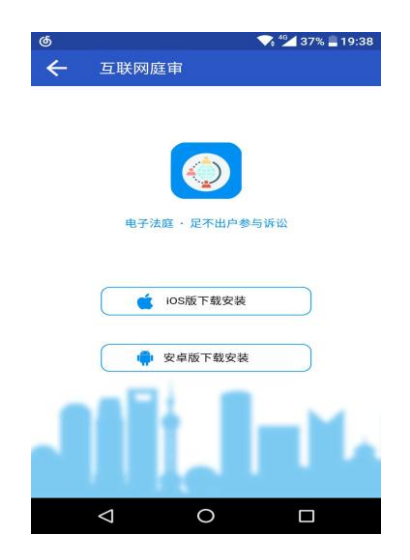

选择简体中文,点击下一步

|       | 电子法庭 安装向导                                   | ×     |
|-------|---------------------------------------------|-------|
|       | 语言: 中文(简体) 🗸                                | •     |
|       | 下一步(N) 取消(C)                                |       |
| 点击下一步 |                                             |       |
|       | 💿 电子法庭 安装向导                                 | _ ×   |
|       | 电子法庭<br>安装向导将在您的计算机中安装电子法庭<br>若要继续,请单击"下一步" |       |
|       | 下—步(凶)                                      | 取消(C) |
|       | 💿 电子法庭 安装向导                                 | _ ×   |
|       | <b>沟通</b><br>我们为您做了许多                       |       |
|       | 正在安装                                        |       |
|       |                                             |       |

安装完成后打开 APP, 根据短信发送的信息, 填入以下信息。

|   |       | \$ |
|---|-------|----|
|   |       |    |
|   | 服务器地址 |    |
|   | 報号    |    |
| 2 |       |    |
|   | 22.R  |    |

服务器地址:输入 MCU 的地址; 用户名:输入用户手机号码; 密码:服务器发送一条短信(含密码)。 登陆后界面如下:

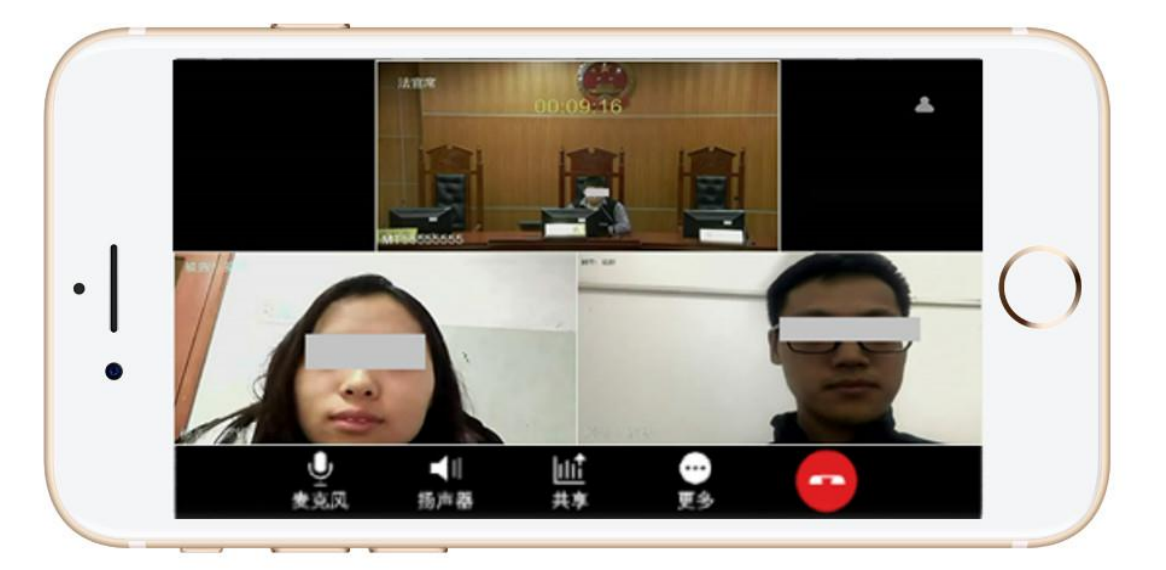

如需进行证据展示,点击共享,共享手机里的电子证据文档。

|     |            | 共享文档 |    |   |
|-----|------------|------|----|---|
|     |            | 共享图片 |    | Ĩ |
| Ŷ   | <b>_</b> ∥ |      |    |   |
| 麦克风 | 扬声器        | 共享   | 更多 |   |

### 6.2 电脑端网上开庭

开庭 24 小时前,该系统会以短信的形式发送网上开庭电脑软件 的下载地址。

| ୍ଦ୍ର |                                                                                                    |                                                                                                    | 49 📶 73% 🗖 1                                                                                                    | 2:31 |
|------|----------------------------------------------------------------------------------------------------|----------------------------------------------------------------------------------------------------|----------------------------------------------------------------------------------------------------|------|
| ←    | 河北高约<br>10690669                                                                                                    | 及人民法院<br>3112368                                                                                                    | ۷.                                                                                                    |      |
| 0    | 【河北高级<br>法院>您的贤<br>业 (ht<br>mobile/ind<br>(http://111<br>度客户端。<br>110,249,25<br>营码:6277<br>2018:04-18<br>资母建工作的<br>大种登录准<br>词至勿扰模 | 1712/208<br>1719<br>人民法院』 <可北高<br>第年已要項、请手机<br>以付10.249.251.1<br>にたけい)、或者包<br>565 量素、开超到间。<br>152.55<br>122.55<br>123.55<br>125.55<br>125. | 級人民<br>打开网<br>10/14/1/<br>查登录网址<br>基地址:<br>2027765<br>;<br>2027765<br>;<br>2027765<br>;<br>2027765<br>;<br>2027765<br>;<br>2027765<br>;<br>30/46<br>前手机<br>谢谢。<br>級人民<br>打开网<br>;<br>30/46<br>(<br>10/16/10<br>(<br>10/16/10)<br>(<br>10/16/10<br>(<br>10/16/10)<br>(<br>10/16/10)<br>(<br>10/1 |      |
| 8    | 庭客户端,<br>110.249.25<br>密码: 3777<br>2018-04-18<br>分钟登录准<br>调至勿扰模<br>输入信息                                                           | 安装完后输入服务器<br>1.166,账号:1522<br>(65 登录,开庭时间<br>12:17:57.请在开庭<br>备。开庭期间,请5<br>式,避免接听电话,                                                                                                    | 器地址:<br>2027765,<br>:<br>时间前20<br>5必将手机<br>谢谢。                                                                                                    | ~    |
|      | $\triangleleft$                                                                                                    | 0                                                                                                    |                                                                                                    |      |
|      |                                                                                                    |                                                                                                    |                                                                                                    |      |

在 IE 浏览器中输入系统 IP 地址,进入到系统登录界面。

|    | 河北法院跨域庭审系统<br>BILWITEXT KEEDACOMA COMA    |                                                                                                    |
|----|-------------------------------------------|----------------------------------------------------------------------------------------------------|
|    |                                           | <b>足不出户・参与诉讼</b><br>ゆ<br>客<br>戸<br>端<br>下<br>載<br>(Pc)<br>の<br>客<br>た<br>職<br>に<br>な<br>、<br>の<br>名<br>大<br>載<br>(Pc)<br>の<br>名<br>一<br>常<br>た<br>載<br>(Pc)<br>の<br>名<br>一<br>第<br>た<br>載<br>(Pc)<br>の<br>名<br>一<br>第<br>た<br>載<br>(Pc)<br>の<br>る<br>一<br>第<br>た<br>載<br>(Pc)<br>の<br>る<br>し<br>う<br>の<br>、<br>の<br>の<br>の<br>の<br>の<br>の<br>の<br>の<br>の<br>の<br>の<br>の<br>の |
| 网〕 | 页首页点击按钮 <del>□<sup>客户端下载(PC)</sup>,</del> |                                                                                                    |

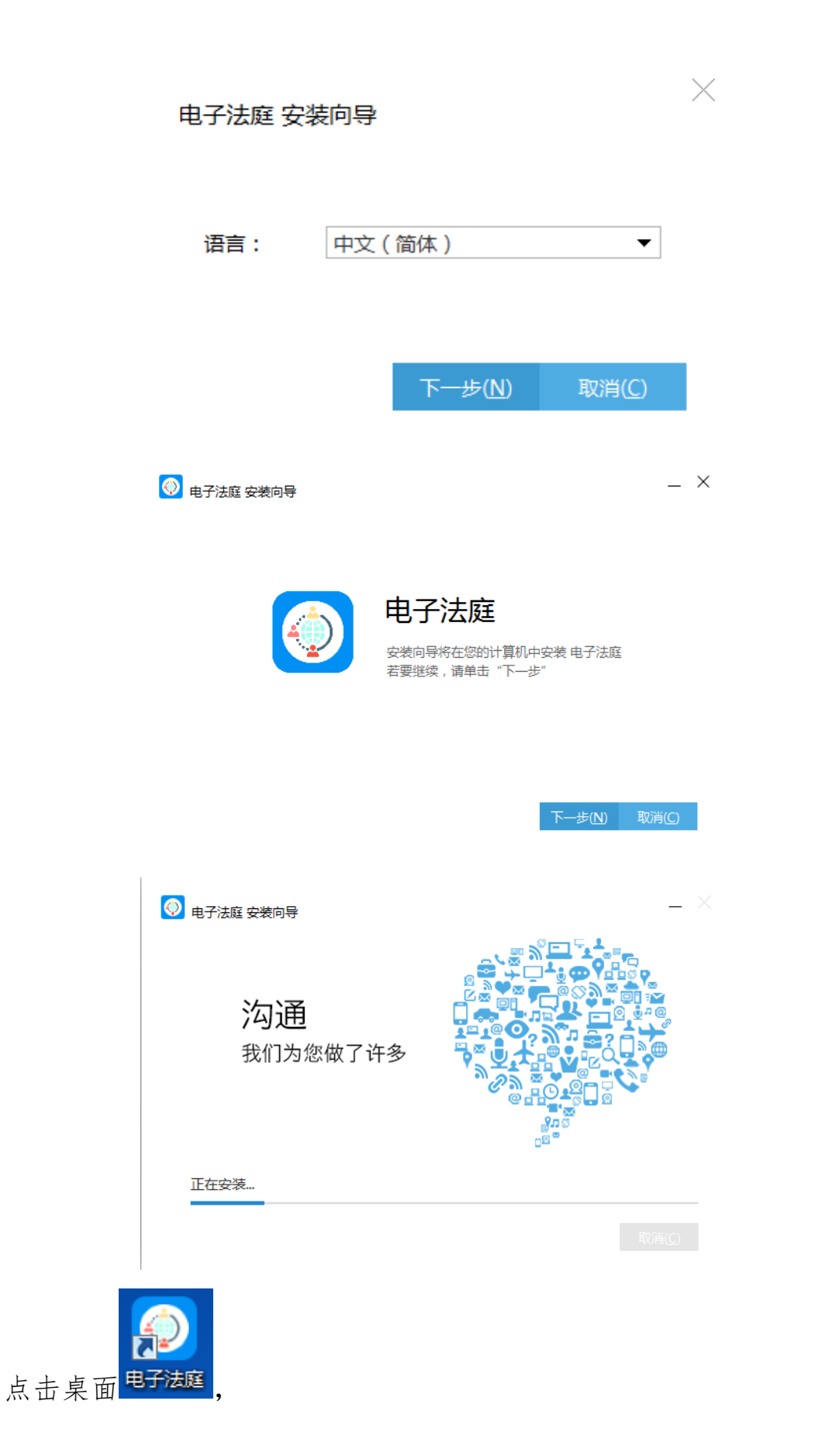

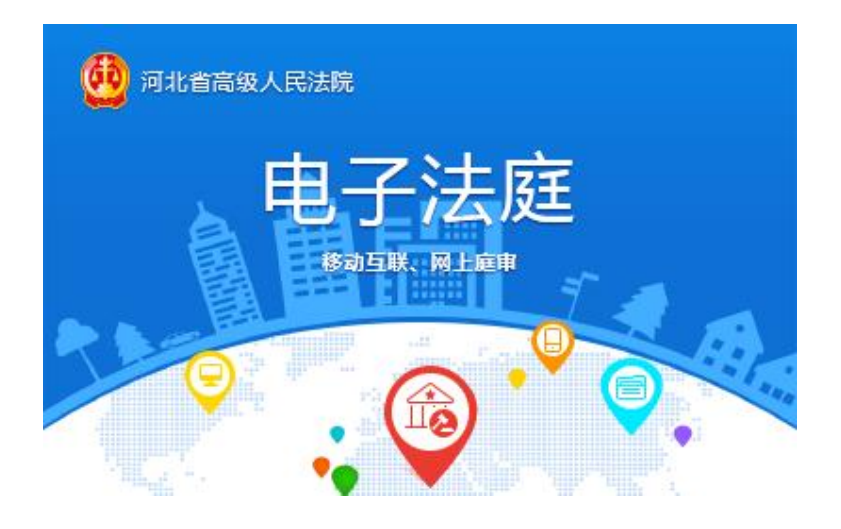

输入账号(手机号码)和密码(短信形式)即可登录。 如需进行证据展示,点击共享,共享电脑里的电子证据文档。

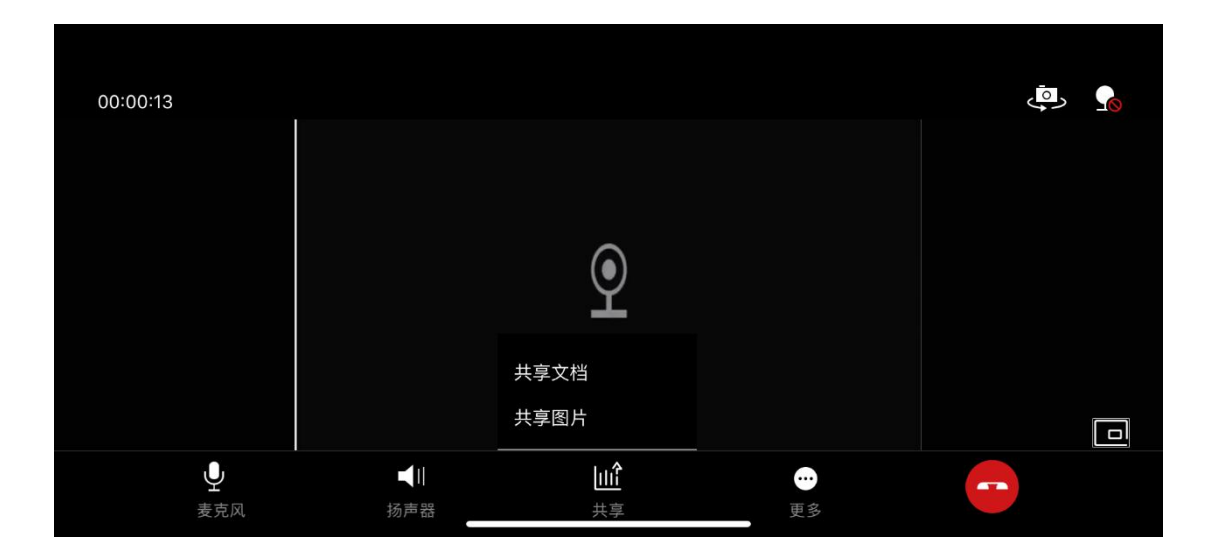